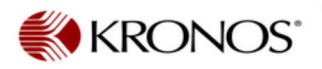

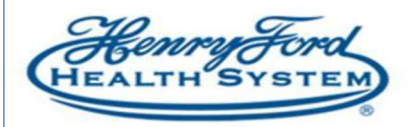

## How to Track COVID Redistributed Employee Hours

**Purpose**: Track COVID redistributed employee hours from the Kronos timecard or schedule. **Audience:** Leadership and Timekeepers

- 1. Select the employee.
- 2. Select Go To, Timecards or Schedules.

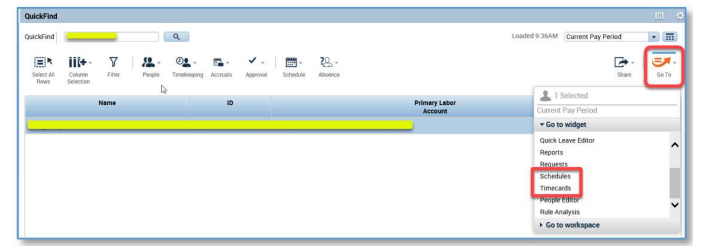

3. Click in the **Transfer** field for the date the employee was redistributed for COVID coverage. Select **Search**.

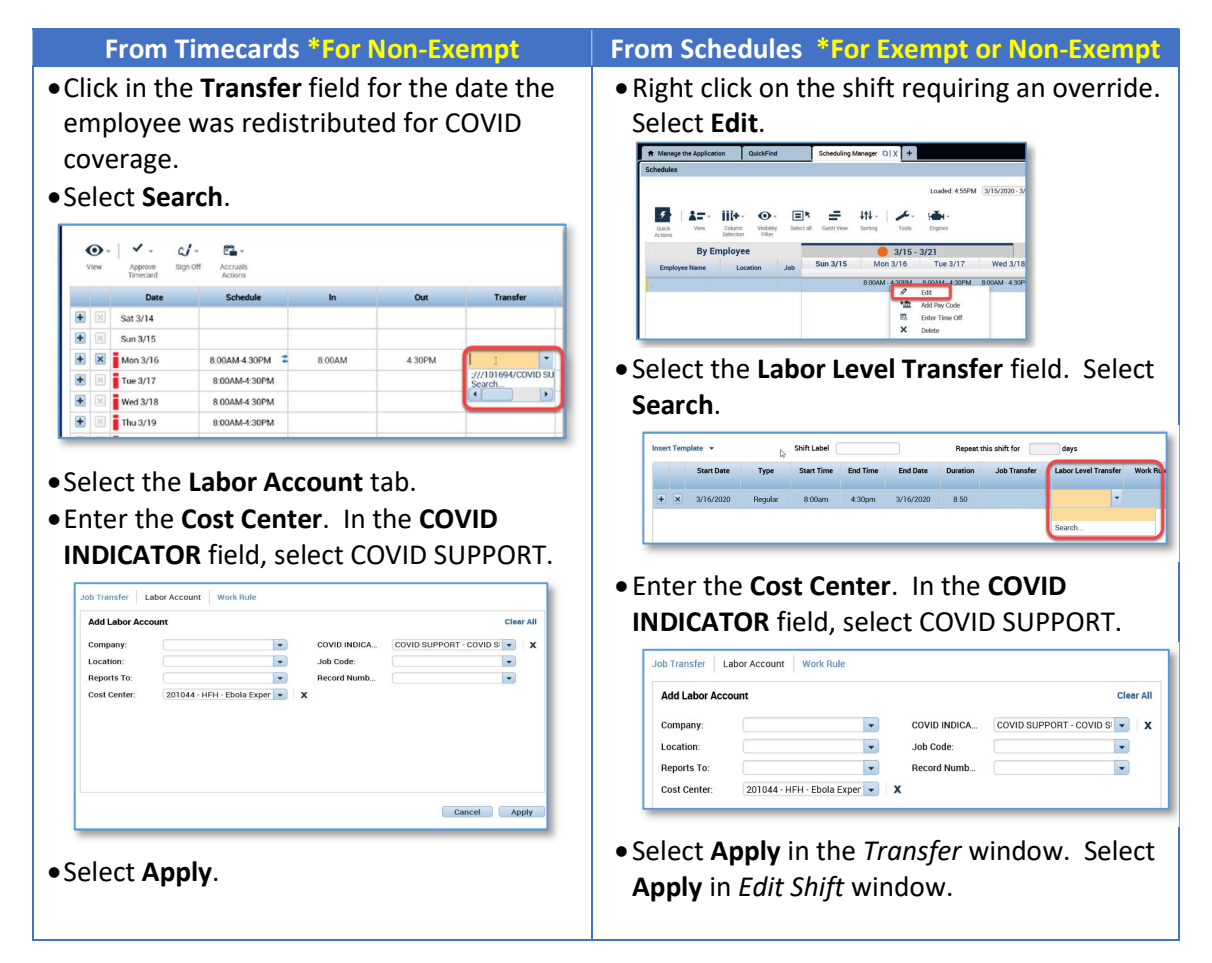

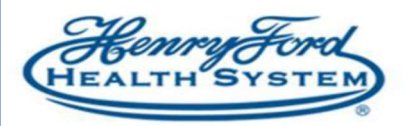

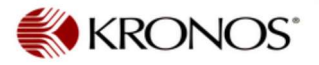

## • The timecard will now reflect the cost center and COVID SUPPORT override.

|   | ñew | Approve Sign<br>Timecard | Off Accruais<br>Actions |        |        |                  |       |
|---|-----|--------------------------|-------------------------|--------|--------|------------------|-------|
|   |     | Date                     | Schedule                | In     | Out    | Transfer         | Pay 0 |
| ÷ |     | Sat 3/14                 |                         |        |        |                  |       |
| ÷ |     | Sun 3/15                 |                         |        |        |                  |       |
| ÷ | ×   | Mon 3/16                 | 8.00AM-4.30PM 💈         | 8:00AM | 4:30PM | /COVID SUP#ORT// |       |
| ÷ | ×   | Tue 3/17                 | 8:00AM-4:30PM           |        |        |                  |       |
| ÷ |     | Wed 3/18                 | 8:00AM-4:30PM           |        |        |                  |       |
| + |     | Thu 3/19                 | 8:00AM-4:30PM           |        |        |                  |       |
|   |     | E-i a raa                | 0.001114.000014         |        |        |                  |       |

4. Select Save.